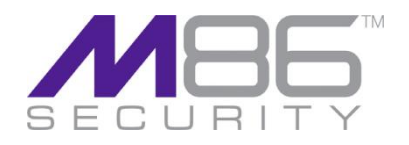

# Amazon EC2 Platform Set-up Guide

# Using Amazon EC2 as a platform for SWG Cloud Scanners

SWG Release 10.2 Manual Version 1.0.1

Confidentiality, Copyright and Disclaimer

© Copyright 2012. M86 Security. All rights reserved

This document may not, in whole or in part, be copied, published or reproduced without prior written consent from M86 Security. Every effort has been made to ensure the accuracy of the content contained in this document. Such content is provided "as is" without warranty of any kind. M86 Security disclaims all warranties and conditions with regard to this content, including all expressed or implied warranties and conditions of merchantability, and fitness for a particular purpose. The company shall not under any circumstance be liable for any errors or damages of any kind (including but not limited to compensatory, special, indirect or consequential damages) in connection with the document's contents. M86 Security, the M86 Security logo and M86-branded products are registered trademarks under license by M86 Security. All other product and company names mentioned herein are trademarks or registered trademarks of their respective companies. All rights reserved.

# Amazon EC2 Platform Set-up Guide

# Using Amazon EC2 as a platform for SWG Cloud Scanners

© 2012 M86 Security

All rights reserved.

8845 Irvine Center Drive, Irvine, CA 92618, United States

This document may not, in whole or in part, be copied, photo- copied, reproduced, translated, or reduced to any electronic medium or machine readable form without prior written con- sent from M86 Security.

Every effort has been made to ensure the accuracy of this document. However, M86 Security makes no warranties with respect to this documentation and disclaims any implied warranties of merchantability and fitness for a particular purpose. M86 Security shall not be liable for any error or for incidental or consequential damages in connection with the furnishing, performance, or use of this manual or the examples herein. Due to future enhancements and modifications of this product, the information described in this documentation is subject to change without notice.

#### Trademarks

Other product names mentioned in this manual may be trade- marks or registered trademarks of their respective companies and are the sole property of their respective manufacturers.

# Contents

| 1  | Start   | Here                                                                 | . 4 |
|----|---------|----------------------------------------------------------------------|-----|
|    | 1.1     | What is the Purpose of this Guide?                                   | . 4 |
|    | 1.2     | What is the Amazon EC2 SWG Cloud Scanner Platform?                   | . 4 |
|    | 1.3     | Top Tips!                                                            | . 4 |
|    | 1.4     | User Guide Conventions                                               | . 5 |
|    | 1.5     | Glossary of Terms                                                    | . 5 |
| 2  | EC2     | Cloud Scanner Set-up                                                 | . 6 |
|    | 2.1     | Create/obtain Amazon EC2 Account                                     | . 6 |
|    | 2.2     | Sign-in                                                              | . 6 |
|    | 2.3     | Region Selection                                                     | . 7 |
|    | 2.4     | Configure Key Pairs                                                  | . 8 |
|    | 2.5     | Security Group Set-up                                                | . 9 |
|    | 2.5.1   | Security Group Background                                            | . 9 |
|    | 2.5.2   | Communications to be allowed by EC2 Security Group                   | . 9 |
|    | 2.5.3   | Communications to be allowed by Corporate Network Firewalls          | 10  |
|    | 2.5.4   | Configuring the Security Groups for Mobile/Roaming users             | 10  |
|    | 2.5.5   | Remote/Branch Office Security Group Set-up                           | 13  |
|    | 2.5.6   | Load Balancing Solution Security Group Settings                      | 14  |
|    | 2.6     | Amazon EC2 Elastic IP Set-up                                         | 14  |
|    | 2.7     | Launching a Cloud Scanner Instance                                   | 14  |
|    | 2.7.1   | Allocate Elastic IP to the Cloud Scanner Instance                    | 18  |
|    | 2.7.2   | Configure local network to use Cloud Scanners (remote/branch office) | 18  |
|    | 2.7.3   | Load Balancers (multiple Cloud Scanner instances in a Region)        | 19  |
|    | 2.8     | Next Steps                                                           | 19  |
| 3  | Elast   | ic Load Balancer                                                     | 20  |
|    | 3.1     | Requirements                                                         | 20  |
|    | 3.2     | Configuring the ELB:                                                 | 20  |
|    | 3.3     | Configuring the EC2 Security Group                                   | 22  |
| Ap | opendix | A – Supported Amazon EC2 Instance Types                              | 23  |
| Ap | opendix | B – Useful Links                                                     | 24  |

# **1** Start Here

# 1.1 What is the Purpose of this Guide?

This guide is intended to help systems administrators with the set-up of the **Amazon Web Services EC2** platform for M86 Security SWG Cloud Scanners. These instructions should be used in conjunction with the M86 **SWG Hybrid Deployment Guide** and other resources as shown below:

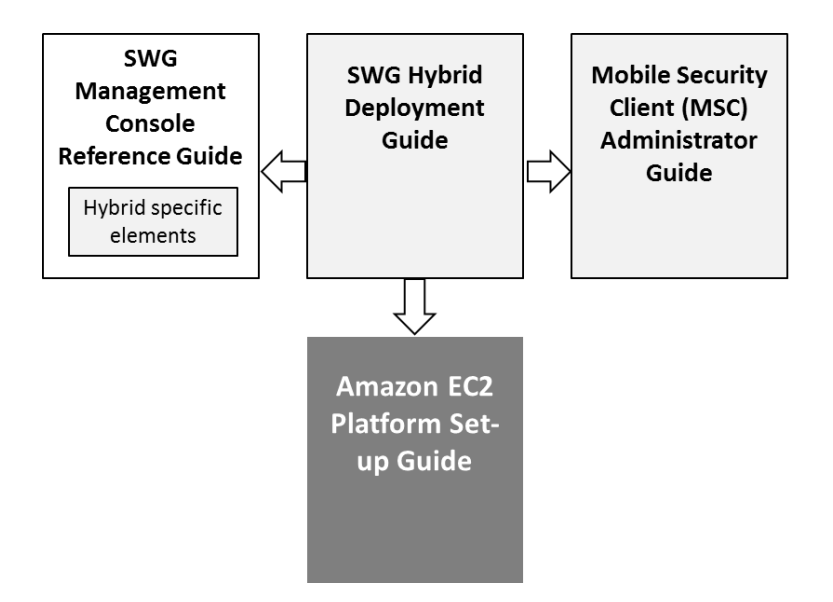

# 1.2 What is the Amazon EC2 SWG Cloud Scanner Platform?

Amazon Web Services EC2 (<u>www.amazon.com/ec2</u>) is a cloud based service that can be used as a virtualized platform for running M86 Security Cloud Scanners.

M86 SWG Cloud Scanners can be run on a number of different platforms including hardware appliance, Virtual Appliance, M86 Secure Web Service Hybrid (SWS-Hybrid)<sup>1</sup> and Amazon Web Services EC2. The EC2 option is for customers who wish to use off-premise locations for SWG Cloud Scanners, but retain direct control over the virtual platform. M86 Security SWG Cloud Scanner AMI code is used to create Cloud Scanner instances that run in chosen geographic regions throughout the world. This allows the SWG customer to place SWG Cloud Scanners close to the mobile/roaming user and remote/branch offices.

## 1.3 Top Tips!

Key items that will make deployment easier:

- To see an outline of the deployment steps see section 2.
- To ensure a secure configuration see the "Security Group (Firewall Rules) Guidance" table in section 2.5.4
- For Secure Web Service Hybrid (SWS-Hybrid) platform set-up, stop here and refer to M86 Security.

<sup>&</sup>lt;sup>1</sup> Set-up of the M86 Secure Web Service Hybrid (SWS-Hybrid) platform option is performed entirely by M86 Staff.

# **1.4 User Guide Conventions**

The following icons are used throughout this user guide:

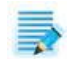

**NOTE**: The "note" icon is followed by italicized text providing additional information about the current topic.

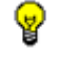

**TIP**: The "tip" icon is followed by italicized text giving you hints on how to execute a task more efficiently.

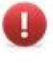

**WARNING**: The "warning" icon is followed by italicized text cautioning you about making entries in the application, executing certain processes or procedures, or the outcome of specified actions.

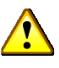

**IMPORTANT**: The "important" icon is followed by italicized text informing you about important information or procedures to follow.

# **1.5 Glossary of Terms**

| AWS                 | Amazon Web Services, provides the Infrastructure as a Service used as a platform for the SWG Cloud Scanner.                                                                                                    |
|---------------------|----------------------------------------------------------------------------------------------------|
| AMI                 | Amazon Machine Image is an encrypted machine image stored in Amazon. It contains all the information necessary to boot instances of your software.                                                                                                    |
| Cloud Load Balancer | A load balancer that is either deployed by a customer on the Amazon EC2 platform or by M86 Security on the M86 Security SWS-Hybrid platform.                                                                                                    |
| Cloud Scanner       | An SWG scanning server type designed to support mobile/roaming workers whilst<br>being deployed in cloud based infrastructure such as Amazon EC2, M86 Security<br>SWS-Hybrid or in an organization's own private cloud infrastructure.                       |
| EC2                 | Amazon Elastic Computer Cloud (Amazon EC2). <u>http://aws.amazon.com/ec2/</u> is a web service that provides resizable compute capacity in the cloud. It is used as a platform for the M86 Security SWG Cloud Scanner.                                       |
| Elastic IP Address  | Amazon EC2 Elastic IP addresses are static IP addresses designed for dynamic cloud computing. An Elastic IP address is associated with your EC2 account and then used against a specific Cloud Scanner Instance or Cloud Load Balancer instance.             |
| Instance            | After an AMI is launched, the resulting running system is called an instance. Instances remain running unless they fail or are terminated. When this happens, the data on the instance is no longer available.                                               |
| MSC                 | M86 Security Mobile Security Client software installed on the user's Personal<br>Computer (Windows or Mac OS X) to redirect web traffic to available SWG Cloud<br>Scanners.                                                                                  |
| PAC file            | A Proxy Auto-Configuration (PAC) file defines how web browsers and other user agents can automatically choose the appropriate proxy server (access method) for fetching a given URL. A PAC file contains a JavaScript function "FindProxyForURL(url, host)". |
| Security Group      | An EC2 Security Group is a set of firewall rules used to secure an instance.                                                                                                    |
| SWG Scanner         | An M86 Security SWG Scanning Server installed in the corporate network.                                                                                                    |
| SWG Policy Server   | An M86 Security SWG Policy Server installed in the corporate network.                                                                                                    |
| Remote Computer     | A laptop, home office desktop or otherwise non-static computer.                                                                                                    |

# 2 EC2 Cloud Scanner Set-up

**IMPORTANT**: The Amazon EC2 web interface can change without notice and so this document must be taken only as a guide to the steps required. The exact screens and process details may vary.

The following steps are required to deploy an SWG Cloud Scanner on the EC2 platform:

| EC2 Cloud Scanner Deployment Step            | Explanation                                                                                                    |
|----------------------------------------------|----------------------------------------------------------------------------------------------------|
| Create/obtain Amazon EC2 account and sign-in | Pre-requisite for the EC2 platform.                                                                                             |
| Region Selection                             | Where do you want to have Cloud Scanners located?                                                                               |
| Configure Key Pairs                          | Needed for secure operating system level access on EC2 instances.                                                               |
| Security Groups Set-up                       | Firewall rules for SWG Policy Server access,<br>mobile/roaming user and remote/branch office<br>scenarios.                      |
| Elastic IPs Set-up                           | IP addresses used by the SWG Policy Server to<br>manage the cloud scanners and for the Mobile<br>Security Client to connect to. |
| Launch Cloud Scanner Instance                | Get the cloud scanner ready to connect to the SWG Policy Server.                                                                |
| Load Balancing Set-up                        | When more than one EC2 instance is required in a given EC2 geographic region.                                                   |

## 2.1 Create/obtain Amazon EC2 Account

An Amazon EC2 account is needed before the set-up process can begin. This can be a new account specifically for the purpose or an existing account. Instructions are provided in the Amazon Web Services web site:

http://aws.amazon.com/ec2/ simply select Sign Up and follow instructions.

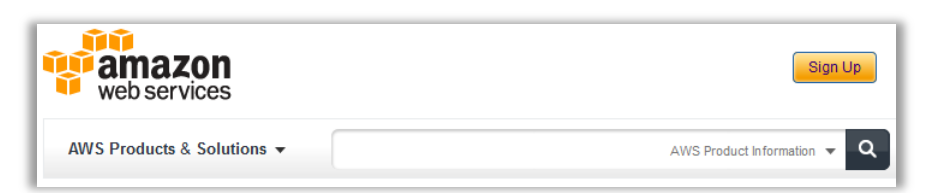

### 2.2 Sign-in

- **O** To sign-in to Amazon EC2 account:
- 1. Navigate to <u>http://aws.amazon.com/ec2/</u>
- 2. Select My Account / Console then click the AWS Management Console link.

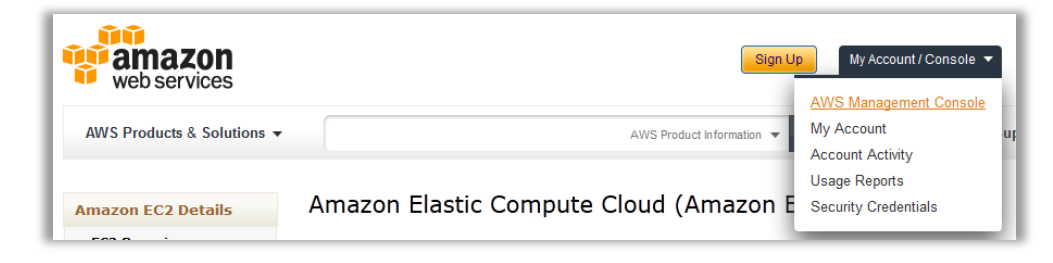

3. Provide your AWS email address and password, ensuring that the I am a returning user radio button is enabled.

| webservices"                                    |                                                                            |
|-------------------------------------------------|----------------------------------------------------------------------------|
| Sign In or Create                               | e an AWS Account                                                           |
| You may sign in using your e<br>am a new user." | xisting Amazon.com account or you can create a new account by selecting "I |
| My e-mail address is:                           |                                                                            |
| •                                               | I am a new user.                                                           |
| ۲                                               | I am a returning user<br>and my password is:                               |
|                                                 |                                                                            |
|                                                 | Sign in using our secure server 🕥                                          |
|                                                 | Forgot your password?<br>Has your e-mail address changed?                  |
|                                                 | · -                                                                        |

- 4. Click the **Sign in** using the secure server button.
- 5. Click on the "EC2" tab.

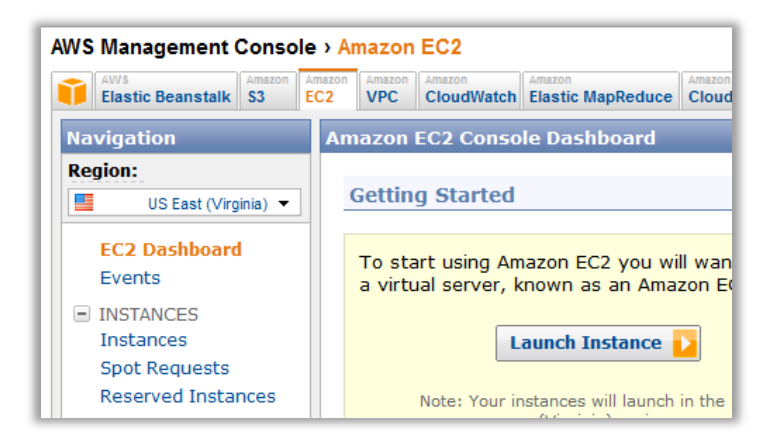

# 2.3 Region Selection

Amazon EC2 provides a number of geographic Regions (data centers) in which Cloud Scanners can be deployed or launched. See **Appendix A – Supported Amazon EC2 Instance** for further information.

Read more about EC2 datacenters and regions at http://awsdocs.s3.amazonaws.com/EC2/latest/ec2-ug.pdf

- ① To select a region
- 1. In the left Navigation pane, click the drop-down menu of the **Region** field.
- 2. Select the region nearest to the mobile/remote users who will use the Cloud Scanner.

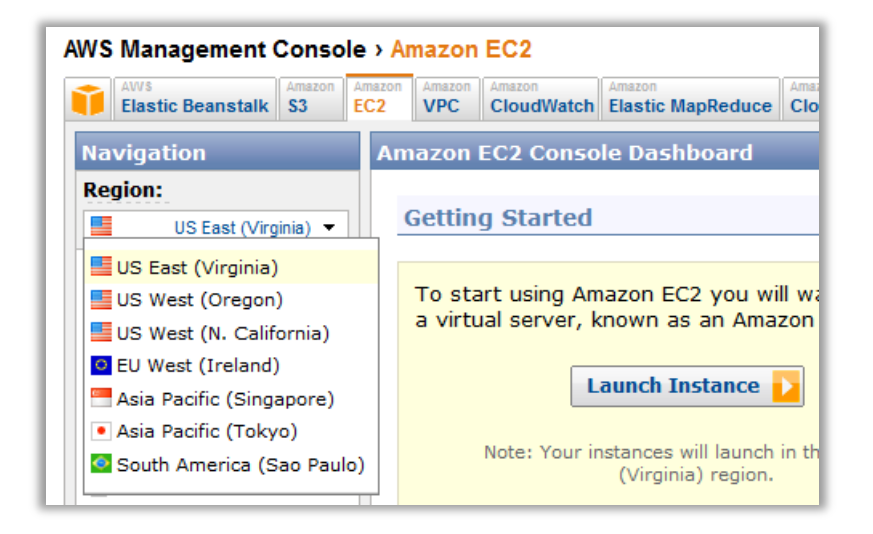

### 2.4 Configure Key Pairs

A key pair is a combination of a public key and a private key that allows an IT administrator to launch and access a specific EC2 instance using SSH (Linux/Unix) or RDP (Windows) connection methods. These keys are different than those provided during the initial AWS registration.

After initiating an instance, and as part of the process of adding the SWG Cloud Scanner scanner to that instance, a key pair is created. This can be handled using command line tools or through the AWS console.

The private key is downloaded and provided upon launching a specific instance. Amazon retains the corresponding public key and provides it to the running instance.

**IFF NOTE**: Create a Key Pair through the Launch Wizard or before launching an Instance by accessing the left navigation pane and clicking **Key Pairs**.

#### Create a Key Pair (AWS Console)

- 1. In the left navigation pane, under Networking & Security, click Key Pairs.
- 2. The Key Pair Name dropdown menu displays a list of key pairs associated with your account.
- 3. If no key pair currently exists, click the Create Key Pair button in the main Key Pairs section.
- 4. Enter a name for the new key pair in the corresponding free text box.
- 5. Then click the Create & Download your Key Pair option.
- 6. Download the private key file and store it in a safe place to be used to access any instances that are launched with this key pair.

| Key Pairs                          |                                                             |
|------------------------------------|-------------------------------------------------------------|
| 👫 Create Key Pair 👫 Import Key Pai | ir 🔀 Delete                                                 |
| Viewing: All Key Pairs 🔻 Search    |                                                             |
| Key Pair Name                      | Fingerprint                                                 |
| 🔽 🧏 cs-keypair                     | e7:5c:dc:9e:bf:15:fe:7e:c6:ed:83:c3:6c:7f:fd:ff:0d:fb:36:6f |

7. After downloading and saving, the Key Pair should be in a .pem file and appear as follows:

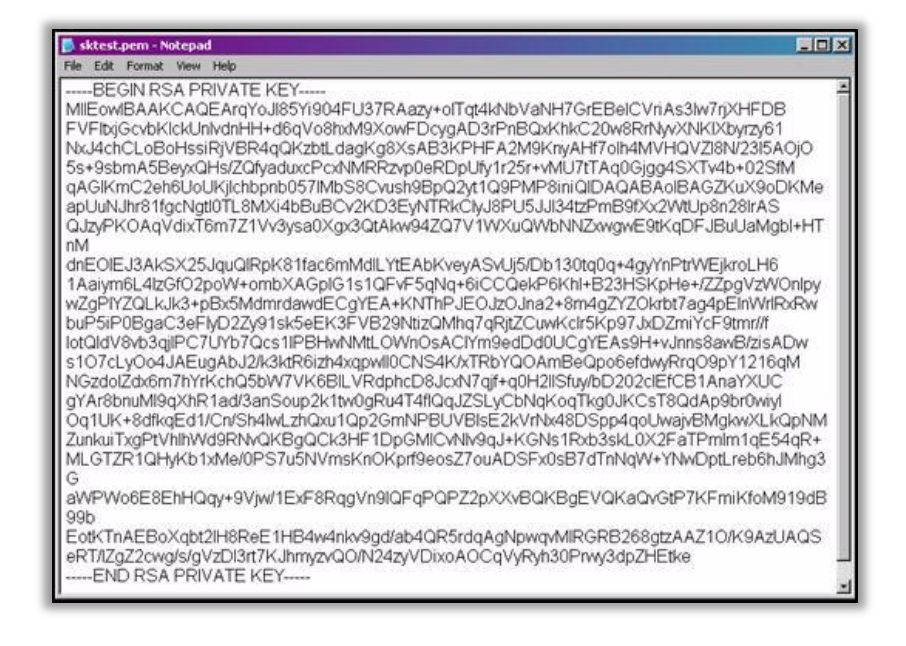

#### 2.5 Security Group Set-up

**WARNING**: It is critical to the security of the Cloud Scanner instance that the AWS Security Group is correctly configured as per the guidance below. If ports have to be opened to a wider IP range than that specified, for example when testing, ensure that it is for a <u>limited</u> time period only.

#### 2.5.1 Security Group Background

**NOTE**: Amazon Security Groups are essentially firewall rules used to secure communications with Cloud Scanner and Cloud Load Balancer instances.

Within EC2, you can assign your instances to user-defined groups and define firewall rules for these groups. As instances are added or removed, the appropriate rules are enforced. Similarly, if you change a rule for a group, the changes are automatically applied to all members of the group, including both running instances and instances launched in the future.

An AMI instance can be assigned to multiple groups. After an instance is running, however, the Security Groups to which it belongs cannot be changed. **Security Groups must be configured before launching an instance**.

#### 2.5.2 Communications to be allowed by EC2 Security Group

The following communications need to be catered for by the Security Group:

- Management traffic from the SWG Policy Server (specific IP address) to the Cloud instances management ports.
- Web traffic (HTTP and HTTPS) and configuration update queries from the MSCs (which can be anywhere) to the Cloud instances.
- Web traffic from remote/branch office proxy servers (specific IPs) to the Cloud instances.

**IMPORTANT**: The EC2 firewall should only allow traffic from the customer's Policy Server IP to access the Cloud Scanner management ports.

#### 2.5.3 Communications to be allowed by Corporate Network Firewalls

Note that the firewalls must be configured on both the EC2 and the corporate side in order for the solution to function correctly.

- From the location of the SWG Policy Server: Management ports must be opened to the EC2 Cloud instances.
- From each remote/branch office:
  - Using a local web proxy server: Ports used by a local proxy server must be opened to the chosen EC2 Cloud instance.
  - MSC equipped users working from the office: Ports used by the MSC must be opened to the EC2 Cloud instances.

Details of the required port numbers are given in the Security Group (Firewall Rules) Guidance table below.

#### 2.5.4 Configuring the Security Groups for Mobile/Roaming users

**NOTE**: Security Group configuration is accessible either through the Launch Instance Wizard or before an Instance launch by clicking Security Groups in the left pane.

#### ① To configure Security Groups (AWS Console, EC2 tab)

- 1. In the left Navigation pane, under the Networking & Security section, select **Security Groups**.
- To create new Security Groups, click the Create Security Group at the top of the Security Groups work area.
- 3. Provide a Name and Description for the Security Group you wish to create. Click **Create**.

| Secu  | irity Groups                   |               |                    |           |
|-------|--------------------------------|---------------|--------------------|-----------|
| ا     | Create Security Group 🔀 Delete | •             |                    | 🎲 Show/Hi |
| Viewi | ng: EC2 Security Groups        | Search        |                    | ≪ ≪ 1     |
|       | Name                           | VPC ID        | Description        |           |
|       | ≽ default                      |               | default group      |           |
| -     | ò cs-test                      |               | Cloud Scanner Test |           |
|       |                                |               |                    |           |
|       |                                |               |                    |           |
|       |                                |               |                    |           |
| 1 Se  | curity Group selected          |               |                    |           |
|       | Security Group: cs-            | test          |                    |           |
| De    | etails Inbound                 |               |                    |           |
| ÷ (   | Group Name:                    | cs-test       |                    |           |
| 0     | Group ID:                      | sg-12e3477a   |                    |           |
| 0     | Group Description:             | Cloud Scanner | Test               |           |
| N N   | /PC ID:                        | -             |                    |           |

4. Click the newly created Security Group. The bottom window in the screen presents the group details and a separate tab for the firewall rules.

5. Click on the **Inbound** tab to begin creation of the firewall rules.

|                        | 7.7.7                                                                      |
|------------------------|----------------------------------------------------------------------------|
| 1 Security Grou        | up selected                                                                |
| Security               | y Group: cs-test                                                           |
| Details In             | bound                                                                      |
| <br>Create a new rule: | Custom TCP rule                                                            |
| Port range:            | (e.g., 80 or 49152-65535)                                                  |
| Source:                | 0.0.0.0/0<br>(e.g., 192.168.2.0/24, sg-47ad482e, or<br>1234567890/default) |
|                        | Apply Rule Changes                                                         |

6. Create one rule for each entry in the Security Group (Firewall Rules) Guidance table below as applicable.

| Table:            | Security | Group (Fir                               | ewall Rules) Guidance                                  |                                                                                                    |
|-------------------|----------|------------------------------------------|--------------------------------------------------------|----------------------------------------------------------------------------------------------------|
|                   | Protocol | Port range                               | Source (IP address)                                    | Guidance/Purpose                                                                                                    |
|                   | UDP      | 161<br>(Fixed)                           | SWG Policy Server IP ONLY                              | SNMP - used by SWG Policy Server management tools to pull data from Cloud Scanners.                                                                                                    |
| ient Ports        | ТСР      | 22<br>(Fixed)                            | SWG Policy Server IP ONLY                              | SSH - Used by Engineers to perform command line<br>administration of the Cloud Scanner platform. Also<br>used by the Policy Server to query for device status<br>and perform remote actions.                                                                                                    |
| Managem           | ТСР      | 5222<br>(Fixed)                          | SWG Policy Server IP ONLY                              | SWG Configuration port (notifier/manager).<br>Used by SWG Policy Server to push policy<br>configuration to all Cloud Scanners.                                                                                                    |
|                   | ТСР      | 8001<br>(Fixed)                          | SWG Policy Server IP ONLY                              | SWG Log relaying using HTTPS.<br>Used by SWG Policy Server to pull logs from all<br>Cloud Scanners.                                                                                                    |
| S                 | ТСР      | 7778<br>(Fixed)                          | Mobile/remote Workers<br>IPs, i.e. all IPs (0.0.0.0/0) | This is the <b>Cloud Scanner Control port.</b> It is hard<br>coded and does not change.<br>Used by the MSC software to connect to the Cloud<br>Scanner and receive configuration information.<br><b>NOTE</b> : Please do not confuse this with the Client<br>Side Control Port which is configurable and<br>historically made use of the same port number. |
| le/Roaming Worker | ТСР      | 443<br>(admin<br>choice,<br>default 443) | Mobile/remote Workers<br>IPs, i.e. all IPs (0.0.0.0/0) | Cloud Proxy Port for HTTP (as per the SWG Policy<br>Server Administration > Cloud > Configuration ><br>Proxies (Cloud) tab).<br>Remote workers connecting to the cloud scanner<br>from their PC using the Secure Web Service Agent<br>and HTTP.                                                                                                    |
| Mob               | ТСР      | 993<br>(admin<br>choice,<br>default 993) | Mobile/remote Workers<br>IPs, i.e. all IPs (0.0.0.0/0) | Cloud Proxy Port for HTTPS (as per the SWG Policy<br>Server Administration > Cloud > Configuration ><br>Proxies (Cloud) tab).<br>Used by the client software to connect to the Cloud<br>Scanner from their PC using the Secure Web Service<br>Agent and HTTPS.<br>Note: Used only when HTTPS is configured on the<br>Cloud Scanner.                        |
| nch Office        | ТСР      | 8080 -<br>HTTP                           | Remote/Branch Office<br>External LAN IP ONLY           | <b>WARNING</b> : Only IP addresses of branch offices<br>using the EC2 located Cloud Scanner service must<br>be allowed on this port. Failure to control access<br>could result in an open proxy which could be<br>exploited.                                                                                                    |
| Remote/Brar       | ТСР      | 8443 –<br>HTTPS                          | Remote/Branch Office<br>External LAN IP ONLY           | WARNING: Only IP addresses of remote/branch<br>offices must be allowed on this port. Failure to<br>control access could result in an open proxy which<br>could be exploited.<br>Note: Used only when HTTPS is configured on the<br>Cloud Scanner.                                                                                                    |

For more information on SWG port mappings, refer to:

http://www.m86security.com/software/secure\_web\_gateway/manuals/10.2/SWGPortMapping19042012.pdf

7. Click **Apply Rule Changes** to save the changes and put them into effect.

A sample security group configuration for a Cloud Scanner instance is shown below.

| Security Grou<br>Security<br>Details In | up selected<br>y Group: cs-test<br>bound* |                  |                   |        |
|-----------------------------------------|-------------------------------------------|------------------|-------------------|--------|
| Create a                                | Custom TCP rule                           | тср              |                   |        |
| new rule:                               |                                           | Port (Service)   | Source            | Actio  |
| Port range:                             |                                           | 22 (SSH)         | 208.90.237.238/32 | Delete |
| 5                                       | (e.g., 80 or 49152-65535)                 | 5222             | 208.90.237.238/32 | Delete |
| Source:                                 | 0.0.0/0                                   | 8001             | 208.90.237.238/32 | Delete |
|                                         | (e.g., 192.168.2.0/24, sg-47ad482e, or    | 7778             | 0.0.0/0           | Delete |
|                                         | 1234367690/deladit)                       | 443 (HTTPS)      | 0.0.0/0           | Delete |
|                                         | Add F                                     | Rule 993 (IMAPS) | 0.0.0/0           | Delete |
| Your                                    | changes have not been applied yet.        | UDP              |                   |        |
|                                         |                                           | Port (Service)   | Source            | Actio  |
|                                         |                                           | 161              | 0.0.0.0/0         | Delete |

**IMPORTANT**: Note that the IP address of 0.0.0.0 allows for **any** and **all** remote IP addresses to use the port and protocol opened on the Security Group. The specific IP address is typically the IP address of the public internet facing router or gateway used by the SWG Policy Server to access the Cloud Scanner AWS Instance over the public internet.

#### 2.5.5 Remote/Branch Office Security Group Set-up

In the example below which shows the whole security groups screen, two additional firewall rules have been added to allow connection from a remote/branch office proxy using both HTTP and HTTPS.

| Se | curity             | Group       | 5                                        |                        |             |                |                    |         |      |
|----|--------------------|-------------|------------------------------------------|------------------------|-------------|----------------|--------------------|---------|------|
| 2  | ≽ Create           | Security    | Group 🔀 Delete                           |                        |             |                | 🎲 Show/Hide 🏼 ಿ Re | fresh 🕝 | Help |
| Vi | ewing:             | EC2 S       | ecurity Groups 🔻                         | Search                 |             | ]              | ≪ ≪ 1 to 2 of 2 It | ems >   | ≥    |
|    | Na                 | me          |                                          | VPC ID                 | Descriptio  | n              |                    |         |      |
|    |                    | default     |                                          |                        | default gro | up             |                    |         |      |
|    | 7                  | cs-test     |                                          |                        | Test        |                |                    |         |      |
|    |                    |             |                                          |                        |             |                |                    |         |      |
| 1  | Securi             | ty Grou     | p selected                               |                        |             |                |                    |         |      |
| Û  | > See              | curity      | Group: cs-te                             | est                    |             |                |                    |         |      |
|    | Details            | In          | hound*                                   |                        |             |                |                    |         |      |
| Ľ  | Croate             |             | Custom TCD rule                          |                        |             | Dort (Comico)  | Course             | Action  |      |
|    | new r              | e a<br>ule: | Custom ICP Tule                          |                        | •           | 22 (SSH)       | 208 90 237 238/32  | Delete  |      |
|    | Port range:        |             |                                          |                        |             | 5222           | 208.90.237.238/32  | Delete  |      |
|    | (e.g., 80 or 49152 |             | (e.g., 80 or 49152-                      | 65535)                 |             | 8001           | 208.90.237.238/32  | Delete  |      |
| 1  | Source: 0.0.0/0    |             |                                          |                        |             | 7778           | 0.0.0/0            | Delete  |      |
|    |                    |             | (e.g., 192.168.2.0/<br>1234567890/defaul | 24, sg-47ad482e,<br>t) | or          | 443 (HTTPS)    | 0.0.0/0            | Delete  | -    |
|    |                    |             |                                          | -<br>-                 | dd Dulo     | 993 (IMAPS)    | 0.0.0/0            | Delete  |      |
|    |                    |             |                                          |                        | Nuu Kule    | 8080 (HTTP*)   | 123.123.123.123/32 | Delete  |      |
|    |                    | Your c      | hanges have not                          | been applied y         | et.         | 8443 (HTTPS*)  | 123.123.123.123/32 | Delete  |      |
|    |                    |             |                                          |                        |             | UDP            |                    |         |      |
|    |                    |             | Apply Rule C                             | hanges                 |             | Port (Service) | Source             | Action  |      |
|    |                    |             |                                          |                        |             | 161            | 0.0.0/0            | Delete  | Ŧ    |

For a remote/branch office configure PC browsers or your network gateway to proxy HTTP & HTTPS traffic to the Cloud Scanner.

*IMPORTANT*: It is recommended to block port 80 from the corporate network to the internet. This way, employees will only be able to access the internet via the scanners in the Cloud and not directly.

#### 2.5.6 Load Balancing Solution Security Group Settings

If more than one Cloud Scanner instance is needed in a single EC2 Region, an Amazon Elastic Load Balancer will be required. For details of security group settings for Elastic Load Balancer scenarios see **Configuring the EC2 Security Group** below.

## 2.6 Amazon EC2 Elastic IP Set-up

Unlike traditional dedicated static IP addresses, elastic IPs can be assigned to many different instances over time. The elastic IP address owner can cover instance or scanner failures by quickly re-mapping the public IP addresses to any instance. An IP address can usually be re-mapped within a few minutes of launching an instance.

Furthermore, by using an elastic IP, there is no need for reconfiguration of the firewall (security group) because the elastic IP allows for the same scanner information that was in the failed instance to be present in the new instance.

Elastic IPs are static public IP addresses that are associated with an account and not with specific instances. Any elastic IP addresses that are associated with the account remain associated with the account until they are explicitly released.

**NOTE**: It is not necessary to have an Elastic IP address for each instance, but it is highly recommended for the reasons outlined above. Every instance comes with a default private IP address and internet-routable IP address, which are fixed.

# ① To Allocate an Elastic IP address:

- 1. In the left navigation pane in the EC2 Management Console, click Elastic IPs.
- 2. In the Addresses navigation bar, click Allocate New Address.
- 3. At the prompt, click **Yes** to allocate new address.
- 4. A new elastic IP address now appears in the list of available elastic IP addresses. You can now assign the address to an Amazon EC2 instance.

## 2.7 Launching a Cloud Scanner Instance

The next step is to add or 'launch' a scanner instance. Within EC2, Cloud Scanners are displayed as Instances of M86 SWG Cloud Scanner AMIs, which are virtual representations of hardware within the cloud. An AMI is comparable to a 'product model' and an Instance is comparable to a 'Product ID' (a specific model ID of the same product).

The number of scanner instances used per customer is dependent upon the required bandwidth and performance the customer demands.

Cloud Scanner instances provide the actual protection for mobile/remote workers and remote/branch offices. In order to function correctly the earlier steps must be completed fully and correctly.

**NOTE**: A Customer's Cloud Scanners instances are dedicated to and used only by themselves, even though they are part of the wider Amazon EC2 Cloud.

**NOTE**: For details of the Cloud Scanner selection behavior consult the **M86 Mobile Security Client** Administrator Guide.

- To initiate an Instance in a regional datacenter (Region):
- 1. Click Launch Instances in the Getting Started panel to launch your own server. This opens the Request Instances Wizard.
- 2. Navigate to the Community AMIs tab. In the Viewing options drop down menu, select All Images.

| Request Instan                   | ces Wizard                    |                                      |                                 |                             |                   | Cancel 🛛      |
|----------------------------------|-------------------------------|--------------------------------------|---------------------------------|-----------------------------|-------------------|---------------|
| CHOOSE AN AMI                    | NSTANCE DETAILS               | CREATE KEY PAIR                      | CONFIGURE FIREWALL              | REVIEW                      |                   |               |
| Choose an Amazo<br>Quick Start M | n Machine Image<br>y AMIs Com | e (AMI) from one of t<br>munity AMIs | the tabbed lists below by click | ing its <b>Select</b> butto | on.               |               |
| Viewing: All Image               | es 💌                          | m86-swg                              |                                 | < <                         | 1 to 1 of 1 Items | $\rightarrow$ |
| AMIID                            | Root Device                   | Manifest                             |                                 | Platform                    |                   |               |
| ami-4fe8d13b                     | ebs                           | 559028573596/m86                     | 6-swg-1020-b17-29-02-201212-0   | 🔥 Other Linux               | Select 🔽          |               |
|                                  |                               |                                      |                                 |                             |                   |               |
|                                  |                               |                                      |                                 |                             |                   |               |
|                                  |                               |                                      |                                 |                             |                   |               |

- 3. Selection of the preferred AMI and source version, for example, type "m86-swg" in the free text window. The last number in the sequence identifies the version number of the scanner.
- 4. To select, click the Select D button to the right of the screen. Ensure that it matches the build of the Policy Server you are deploying. Contact M86 Technical Support for clarification if you do not find an exact match in the source columns version information.
- 5. In the following Instance Details screen, select the size instance based on the customer configuration. Additionally, select whether to use a one or three year reserved instance.

| 100SE AN AMI                      | INSTANCE DETAILS              | CREATE KEY PAIR      | CONFIGURE       | FIREWALL       | REVIEW           |                |                |
|-----------------------------------|-------------------------------|----------------------|-----------------|----------------|------------------|----------------|----------------|
| Provide the de<br>'spot" instance | etails for your insta<br>ces. | ance(s). You may als | o decide wheth  | ier you want t | o launch your in | istances as "o | on-demand" or  |
| Number of In                      | stances: 1                    | Instance Type:       | Small (m1.small | , 1.7 GB)      |                  | •              | ]              |
| <b>A</b>                          | Туре                          |                      |                 | CPU Units      | CPU Cores        | Memory         |                |
| C2 Instance                       | Micro (t1.micro)              | 🚖 Free tier eligabl  | e l             | Jp to 2 ECUs   | 1 Core           | 613 MB         |                |
|                                   | Small (m1.small)              |                      | 1               | LECU           | 1 Core           | 1.7 GB         | forms what are |
| aunch into                        | High-CPU Medium               | n (c1.medium)        | 5               | 5 ECUs         | 2 Cores          | 1.7 GB         |                |
|                                   | Medium (m1.med                | ium)                 | 2               | 2 ECUs         | 1 Core           | 3.7 GB         |                |
|                                   |                               |                      |                 |                |                  |                |                |

- Select the number of instances to launch and the instance size, either Small (m1.small) or "High-CPU medium (c1.medium)". See Appendix A – Supported Amazon EC2 Instance Types for details.
- 7. Select the Availability Zone.
  - a. When only one Cloud Scanner is being used choose "No Preference".

b. If more than one Cloud Scanner is being deployed in the same Region with an Elastic Load balancer see the note below:

*IMPORTANT*: Using more than one availability zone will lead to increased Amazon EC2 data transfers charges. There are two scenarios to consider:

a) In order to minimize costs, e.g. where increasing Cloud Balancer capacity is the main consideration, ensure that all Cloud Scanners and Elastic Load Balancers are created in the same Availability Zone within a Region.

*b)* In order to increase resilience, choose different availability zones for each Cloud Scanner, and place the Elastic Load Balancer in the same availability zone as one of the Cloud Scanners.

8. In the next Instance Details screen, choose the given default settings. Click **Continue** to proceed.

| Request Inst                     | cances Wizard Ca                                                                                                    | ncel 🗙 |
|----------------------------------|----------------------------------------------------------------------------------------------------|--------|
| CHOOSE AN AMI                    | INSTANCE DETAILS CREATE KEY PAIR CONFIGURE FIREWALL REVIEW                                                                                                    |        |
| Number of Ins                    | stances: 1                                                                                                    |        |
| Availability Zo                  | ne: No Preference                                                                                                    |        |
| Advanced I                       | nstance Options                                                                                                    |        |
| Here you can o<br>Detailed Monit | choose a specific <b>kernel or RAM disk</b> to use with your instances. You can also choose to enable CloudWatch<br>oring or enter data that will be available from your instances once they launch. |        |
| Kernel ID:                       | Use Default 💌 RAM Disk ID: Use Default 💌                                                                                                    |        |
| Monitoring:                      | Enable CloudWatch detailed monitoring for this instance (additional charges will apply)                                                                                                    |        |
| User Data:                       |                                                                                                    |        |
| as text                          |                                                                                                    |        |
| 🔘 as file                        | base64 encoded                                                                                                    |        |
| Termination<br>Protection:       | Prevention against accidental termination. Shutdown Behavior: Stop Choose the behavior when the instance is shutdown from within the instance.                                                       | I      |
|                                  |                                                                                                    |        |
|                                  |                                                                                                    |        |
| Back                             | Continue                                                                                                    |        |

9. In the next Instance Details screen optionally add tags to help manage your instance.

| Request Inst                                                                              | ances Wizard                                                                                                   |                                                                                                    |                                                                                                    |                                                                                                  | Cancel                                                                                                    |
|-------------------------------------------------------------------------------------------|----------------------------------------------------------------------------------------------------|----------------------------------------------------------------------------------------------------|----------------------------------------------------------------------------------------------------|--------------------------------------------------------------------------------------------------|----------------------------------------------------------------------------------------------------|
| CHOOSE AN AMI                                                                             | INSTANCE DETAILS                                                                                               | CREATE KEY PAIR                                                                                                | CONFIGURE FIREWALL                                                                                         | REVIEW                                                                                           |                                                                                                    |
| Add tags to yo<br>case-sensitive<br>that help you o<br>= Webserver. Yo<br>information, go | ur instance to simp<br>key/value pair, are<br>organize, search, ar<br>You can add up to<br>to Using Tags in th | lify the administrat<br>stored in the cloud<br>nd browse your res<br>10 unique keys to e<br>ne EC2 User Guide. | ion of your EC2 infrastr<br>d and are private to you<br>purces. For example, yo<br>each instance along wit | ructure. A form of me<br>ur account. You can<br>ou could define a tag<br>th an optional value fo | tadata, tags consist of a<br>create user-friendly names<br>with key = Name and value<br>or each key. For more |
| Key (127 chara                                                                            | cters maximum)                                                                                                 |                                                                                                    | Value (255 characters                                                                                      | maximum)                                                                                         | Remove                                                                                                    |
| Name                                                                                      |                                                                                                    |                                                                                                    |                                                                                                    |                                                                                                  | ×                                                                                                    |
|                                                                                           |                                                                                                    |                                                                                                    |                                                                                                    |                                                                                                  | *                                                                                                    |
| Add another Ta                                                                            | ag. (Maximum of 10)                                                                                            |                                                                                                    |                                                                                                    |                                                                                                  |                                                                                                    |

10. The **Create Key pair** screen allows you to apply the previously created key pair saved to your computer earlier in the process (see Configure Key Pairs above for further details). Enable the **Choose from your existing Key Pairs** field and select the required Key pair from the drop down menu. Click **Continue**.

**NOTE**: Key Pairs need only be generated once. They do not need to be generated each time an instance is deployed.

| ¥                                                            | ¥                                                                 | 0                                                                   |                                                                                  |                                                                                |                                              |
|--------------------------------------------------------------|-------------------------------------------------------------------|---------------------------------------------------------------------|----------------------------------------------------------------------------------|--------------------------------------------------------------------------------|----------------------------------------------|
| HOOSE AN AMI                                                 | INSTANCE DETAILS                                                  | CREATE KEY PAIR                                                     | CONFIGURE FIREWALL                                                               | REVIEW                                                                         |                                              |
| Public/private<br>click <b>Create &amp;</b><br>need to gener | key pairs allow you t<br>Download your Key<br>ate a key pair once | o securely connect of <b>Pair</b> . You will then ont each time you | to your instance after it I<br>be prompted to save the<br>want to deploy an Amaz | aunches. To create a key p.<br>e private key to your compu<br>on EC2 instance. | air, enter a name and<br>ter. Note, you only |
| Choose f                                                     | rom your existin                                                  | g Key Pairs                                                         |                                                                                  |                                                                                |                                              |
| Your existing                                                | g Key Pairs*: CS-4                                                | keypair 🔻                                                           |                                                                                  |                                                                                |                                              |
| Croate a                                                     | new Key Pair                                                      |                                                                     |                                                                                  |                                                                                |                                              |
|                                                              |                                                                   |                                                                     |                                                                                  |                                                                                |                                              |

- 11. The Configure Firewall screen enables you to apply the Security Groups created earlier in the process. (See Security Groups for further details). Select the Choose one or more of your existing Security Groups checkbox and choose the required Security Group from the menu.
- 12. The Review screen provides all relevant details of the Instance before launching. All configurations remain editable up to this point. (Key Pairs and Firewalls are also still editable before final launch.)

**NOTE**: To ensure the Security Group has been configured with the correct default ports and protocols, refer to the Security Groups section of this document for a listing of 'Allowed Connections'.

- 13. Click the Launch button to complete the wizard and launch the instance.
- 14. The final screen gives an update of the instance status. Review the details once more and click **Close**.
- 15. Return to the main dashboard to view a summary of the client account. It should appear similar to the following:

| To start using Amazon EC2 you will want to launch a virtual server, known as an Amazon EC2<br>instance.<br>Launch Instance C<br>Note: Your instances will launch in the EU West (Ireland) region.<br>iervice Health<br>ervice Status<br>Current Status <u>Details</u><br>valiability zone is operating normally<br>e eu-west-1b Availability zone is operating normally<br>e eu-west-1c Availability zone is operating normally<br>e eu-west-1c Availability zone is operating normally<br>e eu-west is du due du du du du du du du du du du du du du                                                                                                    | Setting Started                                                                          |                                                                                                    | My Resources                                              |                                            |          |
|----------------------------------------------------------------------------------------------------|------------------------------------------------------------------------------------------|----------------------------------------------------------------------------------------------------|-----------------------------------------------------------|--------------------------------------------|----------|
| instance.<br>Launch Instance  Note: Your instances will launch in the EU West (Ireland) region.<br>iervice Health<br>arvice Status<br>Arvice Status<br>Current Status<br>Current Status | To start using Amazon EC2 you will                                                       | want to launch a virtual server, known as an Amazon EC2                                                                                                    | You are using the following Amazon EC2                    | resources in the EU West (Ireland) region: | 2 Refres |
| Launch Instance   Note: Your instances will launch in the EU West ((reland) region.     iervice Health     arvice Status     Current Status     O Ealis     valability zone is operating normally     • eu-west: 1b     Availability zone is operating normally     • eu-west: 1b     • eu-west: 1b     • availability zone is operating normally     • eu-west: 1c     • eu-west: 1c     • availability zone is operating normally     • eu-west: 1c     • eu-west: 1c     • availability zone is operating normally     • eu-west: 1c     • eu-west: 1c     • availability zone is operating normally     • eu-west: 1c     • eu-west: 1c     • availability zone is operating normally     • eu-west: 1c     • availability zone is operating normally     • eu-west: 1c     • availability zone is operating normally     • eu-west: 1c     • availability zone is operating normally     • eu-west: 1c     • availability zone is operating normally     • eu-west: 1c     • availability zone is operating normally     • eu-west: 1c     • availability zone is operating normally     • eu-west: 1c                                                                                                    | instance.                                                                                |                                                                                                    | 7 Running Instances                                       | 🁰 5 Elastic IPs                            |          |
| Note: Your instances will launch in the EU West (Ireland) region.     Service Health     arvice Status     Current Status     O Ealis     valability zone is operating normally     • eu-west-1a     Availability zone is operating normally     • eu-west-1b     • eu-west-1c     • availability zone is operating normally     • eu-west-1c     • availability zone is operating normally     • eu-west-1c     • availability zone is operating normally     • eu-west-1c     • availability zone is operating normally     • eu-west-1c     • availability zone is operating normally     • eu-west-1c     • availability zone is operating normally     • eu-west-1c     • availability zone is operating normally     • eu-west-1c     • availability zone is operating normally     • eu-west-1c     • availability zone is operating normally     • eu-west-1c     • availability zone is operating normally     • eu-west-1c     • availability zone is operating normally     • eu-west-1c     • availability zone is operating normally     • eu-west-1c     • availability zone is operating normally     • eu-west-1c<                                                                                                    |                                                                                          | Launch Instance խ                                                                                                    | 23 EBS Volumes                                            | 12 EBS Snapshots                           |          |
| iervice Health   arvice Status   Current Status   Current Status   Current Status   > View complete service health details   valability zone Status   Current Status   Current                                                                                                    | Note: Your insta                                                                         | nces will launch in the EU West (Ireland) region.                                                                                                    | 🦻 3 Key Pairs                                             | 🍌 1 Load Balancer                          |          |
| Events       Current Status     Details <sup>A</sup> Amazon EC2 (EU - I reland)             View complete service health details             View complete service health details             View complete service health details             View complete service health details             View complete service health details             Current Status             Current Status       Details             Peetails       Availability zone is operating normally              Peetails       Ausilability zone is operating normally         Peetails       Ausilability zone is operating normally         Peetails       Ausilability zone is operating normally       All EC2 Resources         Pertures       Peetails         Peetails       Peetails                                                                                                    | Service Health                                                                           |                                                                                                    | Placement Groups  Not supported                           | 旇 5 Security Groups                        |          |
| Current Status     Details       Image: Circle Li Ireland)     Service is operating normally       Image: View complete service health details       Image: View complete service health details                                                                                                    | ervice Status                                                                            |                                                                                                    | Events                                                    |                                            |          |
| Amazon EC2 (EU - Ireland)     Service is operating normally       > View complete service health details       > View complete service health details       Q eu-west-1b     Availability zone is operating normally       Q eu-west-1c     Availability zone is operating normally       Q eu-west-1c     Availability zone is operating normally       Q eu-west-1c     Availability zone is operating normally       Q eu-west-1c     Availability zone is operating normally       Q eu-west-1c     Availability zone is operating normally       Q eu-west-1c     Availability zone is operating normally       Q eu-west-1c     Availability zone is operating normally       Q eu-west-1c     Availability zone is operating normally       Q eu-west-1c     Availability zone is operating normally       Q eu-west-1c     Availability zone is operating normally                                                                                                    | Course at Chatra                                                                         | Details                                                                                                    | The block (Included). No second                           |                                            |          |
| View complete service health details     Related Links       Related Links     Related Links       Current Status     - Details       © eu-west-1a     Availability zone is operating normally       • eu-west-1b     Availability zone is operating normally       • eu-west-1c     Availability zone is operating normally       • eu-west-1c     Availability zone is operating normally       • eu-west-1c     Availability zone is operating normally                                                                                                    | current status                                                                           |                                                                                                    |                                                           |                                            |          |
| Vailability Zone Status     Oetals       Current Status     Oetals       0 eu-west-1a     Availability zone is operating normally       0 eu-west-1b     Availability zone is operating normally       0 eu-west-1c     Availability zone is operating normally       0 eu-west-1c     Availability zone is operating normally       0 eu-west-1c     Availability zone is operating normally       0 eu-west-1c     Availability zone is operating normally                                                                                                    | Amazon EC2 (EU - Ireland)                                                                | Service is operating normally                                                                                                    | EU West (Ireland): No events                              |                                            | C Refre  |
| Current Status         Details           0 eu-west-1s         Availability zone is operating normally         > Documentation           0 eu-west-1s         Availability zone is operating normally         > All EC2 Resources           0 eu-west-1c         Availability zone is operating normally         > Forums           0 eu-west-1c         Availability zone is operating normally         > Forums                                                                                                    | Amazon EC2 (EU - Ireland)                                                                | Service is operating normally View complete service health deta                                                                                                    | Related Links                                             |                                            | C Refre  |
| eu-west-1a     Availability zone is operating normally     > All EC2 Resources       eu-west-1c     Availability zone is operating normally     > Feedback                                                                                                    | Amazon EC2 (EU - Ireland)                                                                | Service is operating normally View complete service health deta                                                                                                    | is Related Links                                          |                                            | Refre    |
| eu-west-tc Availability zone is operating normally > Forums >                                                                                                    | Amazon EC2 (EU - Ireland) vailability Zone Status Current Status                         | Service is operating normally View complete service health deta Details                                                                                             | Is Related Links  > Getting Started Guide > Documentation |                                            | Refre    |
|                                                                                                    | Amzon EC2 (EU - Ireland)  vailability Zone Status Current Status  eu-west-1a  eu-west-1b | Service is operating normally<br>View complete service health deta<br>Petails<br>Availability zone is operating normally<br>Availability zone is operating normally | Is Related Links                                          |                                            | Refr     |

#### 2.7.1 Allocate Elastic IP to the Cloud Scanner Instance

## **O** To associate an elastic IP address with an instance:

- 1. In the left navigation pane in the EC2 Management Console, click Elastic IPs.
- 2. Select an IP address to associate. In the addresses navigation bar, click the Associate button.
- 3. At the prompt, click **Associate** to connect the new address.
- 4. Select the instance and click **Associate**. The current public IP address is no longer associated, and the new elastic IP address is now associated with the instance.

| iewir | ng: All Addresses | Search                              |        |          |                                                   |
|-------|-------------------|-------------------------------------|--------|----------|---------------------------------------------------|
|       | Address           | Instance ID                         | ENI ID | Scope    | Public DNS                                        |
| 8     | 46.51.191.211     | i-6359b82b (II-10.2.19 PS-91.106)   |        | standard | ec2-46-51-191-211.eu-west-1.compute.amazonaws.com |
|       | 46.51.191.234     | i-d58d6d9d (II-10.2.19 PS-90.85)    |        | standard | ec2-46-51-191-234.eu-west-1.compute.amazonaws.com |
|       | 79.125.7.161      |                                     |        | standard |                                                   |
|       | 79.125.8.81       | i-7e644537 (Clients Team Scanner 2) |        | standard | ec2-79-125-8-81.eu-west-1.compute.amazonaws.com   |
|       | 176.34.184.181    | i-ec397ca5 (sw-10.2.0.08 ps91.50 )  |        | standard | ec2-176-34-184-181.eu-west-1.compute.amazonaws.co |
|       |                   |                                     |        |          |                                                   |
|       |                   |                                     |        |          |                                                   |

The procedure above is an initial startup configuration of a Security Group for a Cloud Scanner AWS Instance running on AWS EC2. Note that the IP address of 0.0.0.0 allows for any and all remote IP addresses to use the port and protocol opened on the Security Group. The specific IP address (in this case 208.90.237.238/32) is typically the IP address of the public internet facing router or gateway used by the Policy Server to access the Cloud Scanner AWS Instance over the public internet.

#### 2.7.2 Configure local network to use Cloud Scanners (remote/branch office)

Computers managed through the remote/branch office that do not have the Mobile Security Client software installed, can use an HTTP proxy protocol to access the Cloud Scanner. By default, the Cloud Scanner is configured to listen on port 8080. The Administrator should configure the EC2 Security Group to permit traffic with a source IP. This source IP should be the Branch Offices' public NAT IP or Subnet, which accesses the Cloud Scanner.

**NOTE**: For security reasons, it is recommended to configure the Cloud Scanner Security Group to block proxy communication from the Public Internet and restrict it only to the remote/branch office's IP address.

## O Add LAN Public IP to the Security Group Policy:

- 1. Sign-in to the EC2 Management Console.
- 2. In the left navigation pane, click **Security Groups**.
- 3. Select the **Security Group** required for configuration.
- 4. The **Security Group Permissions** pane, which shows Group rules currently in use, appears at the bottom of the screen.
- 5. Fill in the **Protocol, From Port**, and the **To Port** fields.
- To configure this rule to apply to an IP address range, enter the source IP in the Connection Source (IP or Group) field. Enter an IP address and subnet mask to limit access to that one computer or network, for example 192.168.0.0/16.

#### 7. Click Save.

Set your Client's Browsers or your network Gateway to proxy HTTP & HTTPS traffic to the Chosen Cloud Scanner.

For details of the Security Group Configuration required, consult **Security Group (Firewall Rules) Definition Suggestions** table in section 2.5 Security Group above.

**NOTE**: It is recommended to block port 80 from the corporate network to the internet. This way, employees will only be able access the internet via the Cloud Scanner and not directly.

#### 2.7.3 Load Balancers (multiple Cloud Scanner instances in a Region)

If more than one Cloud Scanner Instance is required in a given EC2 region, e.g. 2 in Europe in order to meet user capacity requirements, then an Elastic Load Balancer will be needed. Details are provided in section 3 Elastic Load Balancer below.

#### 2.8 Next Steps

Once the EC2 setup is complete, the SWG Policy Server cloud configuration must now be implemented. For details see the **M86 Security SWG Hybrid Deployment Guide** document.

# **3** Elastic Load Balancer

**WARNING**: Use an Amazon Elastic Load Balancer only with Cloud Scanner instances in the same EC2 Availability Zone within a Region; otherwise data transfer costs will rise. Resilience is gained by failing over to another region as opposed to using multiple availability zones in the same region.

This section describes the steps required to set up an Amazon ELB instance for a set of SWG Cloud Scanners.

#### **3.1** Requirements

**SWG Version:** In order to perform reliable health checking of the scanner, the scanner should have Hybrid Agent 2.0 (SWG 10.2) or higher installed. For previous versions of the Hybrid Agent, a more limited form of health checking is available.

**Load Balancer Type:** Only the Amazon Elastic Load balancer is supported for use with M86 SWG Cloud Scanner instances.

# **3.2** Configuring the ELB:

- **O** To configure and Elastic Load Balancer:
- 1. From the AWS Management Console choose Load Balancers from the Navigation menu and then click on Create Load Balancer.
  - c. Initial Definitions.

| Create                                                                                                    | a New Load Balancer                           |                      |                   |               |         | Cancel 🗙 |  |  |
|----------------------------------------------------------------------------------------------------|-----------------------------------------------|----------------------|-------------------|---------------|---------|----------|--|--|
| DEFI                                                                                                    | O<br>NE LOAD CONFIGURE<br>LANCER HEALTH CHECK | ADD EC2<br>INSTANCES | REVIEW            |               |         |          |  |  |
| This wizard will walk you through setting up a new load balancer. Begin by giving your new load balancer a unique name so that you can identify it from other load balancers you might create. You will also need to configure ports and protocols for your load balancer. Traffic from your clients can be routed from any load balancer port to any port on your EC2 instances. By default, we've configured your load balancer with a standard web server on port 80. |                                               |                      |                   |               |         |          |  |  |
|                                                                                                    | Load Balancer Name:<br>Create LB inside: E    | .g. MyLoadBalancer   | ]                 |               |         |          |  |  |
|                                                                                                    | Listener<br>Configuration:                    |                      |                   |               |         |          |  |  |
|                                                                                                    | Load Balancer Protocol                        | Load Balancer Port   | Instance Protocol | Instance Port | Actions |          |  |  |
|                                                                                                    | HTTP                                          | 80                   | HTTP              | 80            | Remove  |          |  |  |
|                                                                                                    | HTTP                                          |                      | HTTP              |               | Save    |          |  |  |
|                                                                                                    | Continue                                      |                      |                   |               |         |          |  |  |

- d. Give your load balancer a name.
- e. Remove the default forwarding of port 80.
- f. For each of the cloud proxy ports (http and https) defined in the Cloud Configuration screen of the PS, add a line with information from the following table:

| Load Balancer Protocol | TCP <sup>2</sup>                     |
|------------------------|--------------------------------------|
| Load Balancer Port     | As defined on the SWG Policy Server. |
| Instance Protocol      | TCP <sup>1</sup>                     |
| Instance Port          | As defined on the SWG Policy Server. |

Before pressing continue ensure that all of the parameters are correct. There is no way to change these parameters after the ELB is defined; the only option is to recreate the ELB. Press **Continue**.

2. Health Check Configuration

| Create a New L                                                 | oad Balancer                                                         |                                                                     | Cancel                                                                                                    |
|----------------------------------------------------------------|----------------------------------------------------------------------|---------------------------------------------------------------------|----------------------------------------------------------------------------------------------------|
| ų.                                                             | 0                                                                    |                                                                     |                                                                                                    |
| DEFINE LOAD<br>BALANCER                                        | CONFIGURE<br>HEALTH CHECK                                            | ADO EC2 REV<br>INSTANCES                                            | new                                                                                                    |
| Your load balancer<br>pass the health ch<br>the health check t | will automatically peneck. If an instance f<br>to meet your specific | rform health checks on yo<br>ails the health check, it is<br>needs. | ur EC2 instances and only route traffic to instances that<br>automatically removed from the load balancer. Customize |
| Configuration                                                  | Options:                                                             |                                                                     |                                                                                                    |
|                                                                | Ping Protocol:                                                       | ITTP 💌                                                              |                                                                                                    |
|                                                                | Ping Port:                                                           | 5227                                                                |                                                                                                    |
|                                                                | Ping Path:                                                           | nealthcheck                                                         |                                                                                                    |
| Advanced Opt                                                   | ions:                                                                |                                                                     |                                                                                                    |
| Re                                                             | sponse Timeout: 5                                                    | Seconds                                                             | Time to wait when receiving a response from the health check (2 sec - 60 sec).                                       |
| Healt                                                          | h Check Interval:                                                    | .5 Minutes                                                          | Amount of time between health checks (0.1 min<br>- 5 min)                                                            |
| Unhe                                                           | ealthy Threshold:                                                    | 3 4 5 6 7 8 9 10                                                    | Number of consecutive health check failures<br>before declaring an EC2 instance unhealthy.                           |
| н                                                              | ealthy Threshold:                                                    | 3 4 5 6 7 8 9 10                                                    | Number of consecutive health check successes before declaring an EC2 instance healthy.                               |
| Back                                                           |                                                                      | Casting                                                             |                                                                                                    |

For users of release 2.0 (SWG 10.2) and higher: On the **Configure Health Check** screen you should set the following parameters

| Ping Protocol | http         |
|---------------|--------------|
| Ping Port     | 5227         |
| Ping Path     | /healthcheck |

There is no need to change the parameters in the Advanced Options. A **Response Timeout** of 5 seconds is reasonable. Reducing the **Health Check Interval** may reduce the time before unhealthy scanners are removed from the Load Balancer. If you lower this value, consider increasing the **Unhealthy Threshold**. Reducing the **Healthy Threshold** may cause scanners to be re-added to the Load Balancer earlier.

#### Press Continue.

<sup>&</sup>lt;sup>2</sup> Note: The use of TCP rather than HTTP or HTTPS. TCP is correct.

3. Adding Cloud Scanner to Load Balancer

| Create a                                          | a New Load                                                        | Balancer                                                                                                    |                                             |                                              |                                                         | Cancel 🗙 |
|---------------------------------------------------|-------------------------------------------------------------------|----------------------------------------------------------------------------------------------------|---------------------------------------------|----------------------------------------------|---------------------------------------------------------|----------|
| DEFIN<br>BALA<br>The table<br>scaling ca<br>Manua | ELOAD<br>INCER<br>9 below lists a<br>apacity group<br>Ily Add Ins | CONFIGURE ADD EC2<br>HEALTH CHECK INSTANCES<br>all your running EC2 Instances<br>b. Check the boxes in the Sele<br>stances to Load Balance | REVIE<br>that are not al<br>ct column to ac | lready behind anothe<br>dd those instances t | er load balancer or part of a<br>to this load balancer. | an auto- |
| Select                                            | Instance                                                          | Name                                                                                                    | State                                       | Security Groups                              | Availability Zone                                       |          |
|                                                   | i-4284ec34                                                        | R&D Clients European Scanner                                                                                                    | running                                     | CloudScanner                                 | eu-west-1c                                              | •        |
|                                                   | i-281eb961                                                        | uTest EU West                                                                                                    | running                                     | Steve                                        | eu-west-1a                                              |          |
|                                                   | i-78640c31                                                        | Clients Team Scanner 1                                                                                                    | running                                     | CloudScanner                                 | eu-west-1c                                              | E        |
|                                                   | i-ec397ca5                                                        | sw-10.2.0.08 ps91.50                                                                                                    | running                                     | CloudScanner                                 | eu-west-1b                                              |          |
|                                                   | i-d4bfed9d                                                        | sw-10.2.0.14 ps 90.85                                                                                                    | running                                     | CloudScanner                                 | eu-west-1b                                              |          |
|                                                   | i-d492cc9d                                                        | sw-10.2.0.15 ps90.85                                                                                                    | running                                     | CloudScanner                                 | eu-west-1b                                              |          |
|                                                   |                                                                   | 10 0 0 17 00 101                                                                                                    |                                             | 01 10                                        | select all L select none                                | ~        |
| Availab<br>No ins                                 | <b>ility Zone</b><br>tances select                                | Distribution:<br>ted                                                                                                    |                                             |                                              |                                                         |          |
| < Back                                            |                                                                   |                                                                                                    | Continue                                    |                                              |                                                         |          |

Select the cloud scanners that should be connected to this Load Balancer and finish creating the ELB instance.

## 3.3 Configuring the EC2 Security Group

The EC2 security group containing the Cloud Scanners must be configured to accept requests from the ELB on port 5227 (see below for firewall rule example).

# **①** To configure the EC2 Security Group for a Load Balancer:

- 1. From the AWS Management Console choose Instances from the Navigation menu.
- 2. Note the value of the **Security Groups** field.
- 3. Choose Security Groups from the Navigation menu.
- 4. Select the Security Group that you noted in step 2 from the list of Security Groups.
- 5. Click on the **Inbound** tab of the Security Group Configuration.
- 6. In the Port Range field enter **5227**.
- 7. In the source field we will enter the Security Group of the ELB. By default this is amazon-elb\ amazon-elb- sg. At present there does not appear to be any way of changing the Security Group of the ELB.

| l | тср            |                                        |
|---|----------------|----------------------------------------|
|   | Port (Service) | Source                                 |
|   | 5227           | amazon-elb/sg-35b1b441 (amazon-elb-sg) |

Set the SWG Policy Server Cloud Configuration to use the ELB as though it were a Cloud Scanner.

**NOTE**: Although the other Cloud Scanner instances will need to be defined as Scanning Devices in the SWG Policy Server, ELBs do <u>not</u> need to be defined as Scanning Devices.

# **Appendix A – Supported Amazon EC2 Instance Types**

As part of an M86 SWG 10.2 deployment the SWG Cloud Scanner AMI provides users with the ability to extend web security and filtering to roaming/mobile/remote users in each of the Amazon EC2 regions.

#### **Compatibility:**

This AMI will function only with M86 SWG v10.2 implementations; it is not backward compatible with earlier SWG versions.

#### **Instance Types & Settings:**

Instance Type: "Small" and "High-CPU Medium" only.

**Reserved** instance recommended – this should produce the lowest running costs but involves commitment of one year minimum and up-front costs. <u>http://aws.amazon.com/ec2/reserved-instances/?ref =pe 12300 21983840</u>

Operating system: Linux

Offering Type: Heavy Utilization

Usage: 100%

Example screen shots from Amazon EC2 price calculator (<u>http://calculator.s3.amazonaws.com/calc5.html</u>):

| 0 | G Compute: Amazon EC2 Reserved Instances: |             |                  |               |                     |             |                        |  |  |
|---|-------------------------------------------|-------------|------------------|---------------|---------------------|-------------|------------------------|--|--|
|   | Instances                                 | Description | Operating System | Instance Type | Offering Type       | Term        | Usage                  |  |  |
| C | 1                                         |             | Linux            | Small 🔻       | Heavy Utilization 🔻 | 1 yr teri 🔻 | 100 % Utilized/Month 🔻 |  |  |

| 🚯 Compute: Amazon EC2 | Reserved Instances: |
|-----------------------|---------------------|
|-----------------------|---------------------|

| - | · ·       |             |                  |                   |                     |             |                        |
|---|-----------|-------------|------------------|-------------------|---------------------|-------------|------------------------|
|   | Instances | Description | Operating System | Instance Type     | Offering Type       | Term        | Usage                  |
| ٢ | 1         |             | Linux            | High-CPU Medium 🔻 | Heavy Utilization 💌 | 1 yr teri 🔻 | 100 % Utilized/Month 💌 |

#### Supported EC2 Regions:

The following Amazon EC2 regions are supported: APAC (Tokyo), APA (Singapore), Europe (Eire), South America (Sao Paulo), US East (Virginia), US West (California), US West (Oregon).

#### Locating the AMI:

To locate available M86 Security SWG Cloud Scanner AMIs use:

https://aws.amazon.com/amis? encoding=UTF8&jiveRedirect=1 and Search for "m86-swg".

| web services                 | Sign Up My Account / Console 🔻 English 👻                                                                                                    |  |  |  |
|------------------------------|----------------------------------------------------------------------------------------------------|--|--|--|
| AWS Products & Solutions 🔻   | AMIs - Q Developers - Support -                                                                                                    |  |  |  |
| Browse By Category           | 🗐 Amazon Machine Images (AMIs)                                                                                                    |  |  |  |
| Community (565)     IBM (41) | An Amazon Machine Image (AMI) is a special type of pre-configured operating system and virtual application<br>software which is used to create a virtual machine within the Amazon Elastic Compute Cloud (EC2). It serves as<br>the basic unit of deployment for services delivered using EC2. |  |  |  |
| • Oracle (35)                | Read the Amazon EC2 Developer Guide for information on safely using shared AMIs.                                                                                                    |  |  |  |

# **Appendix B – Useful Links**

M86 Security Documentation: <u>http://www.m86security.com/support/Secure-Web-</u> <u>Gateway/Documentation.asp</u>

General Amazon EC2 <u>www.amazon.com/ec2</u>

EC2 documentation: http://aws.amazon.com/documentation/

Elastic Compute User Guide: http://awsdocs.s3.amazonaws.com/EC2/latest/ec2-ug.pdf

EC2 Reserved instances: http://aws.amazon.com/ec2/reserved-instances/?ref =pe 12300 21983840

EC2 what's new?: https://aws.amazon.com/about-aws/whats-new/

EC2 Elastic Load Balancing: http://aws.amazon.com/elasticloadbalancing/?ref =pe 8050 21124970

EC2 Global Infrastructure: <u>http://aws.amazon.com/about-</u> aws/globalinfrastructure/?ref =pe 12300 21749180

Regions and Availability Zones: <u>http://docs.amazonwebservices.com/AWSEC2/latest/UserGuide/using-regions-availability-zones.html</u>

#### About M86 Security

M86 Security is the global authority in malware prevention and content security. The company's appliance, software, and Software as a Service (SaaS) solutions for Web and email security protect more than 25,000 customers and 26 million users worldwide. M86 products use patented real-time code analysis and behavior-based malware detection technologies as well as threat intelligence from M86 Security Labs to protect networks against new and advanced threats, secure confidential information, and ensure regulatory compliance. The company is based in Irvine, California with international headquarters in London and development centers in California, Israel, and New Zealand. For more information about M86 Security, please visit www.m86security.com.